## Passo a Passo – Consulta Receitas por Programa

• 1º Passo

Acesse o site : <u>www.colorado.pr.gov.br</u>

• 2º Passo

Click no ícone >> Portal da Transparência

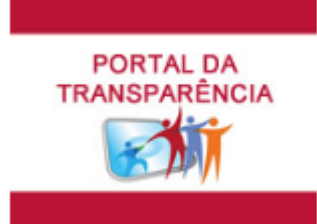

• 3º Passo

Na guia Orçamento, click no ícone >> Receitas

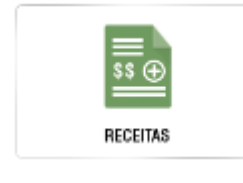

• 4º Passo

Click novamente em >> Receitas >> Receitas

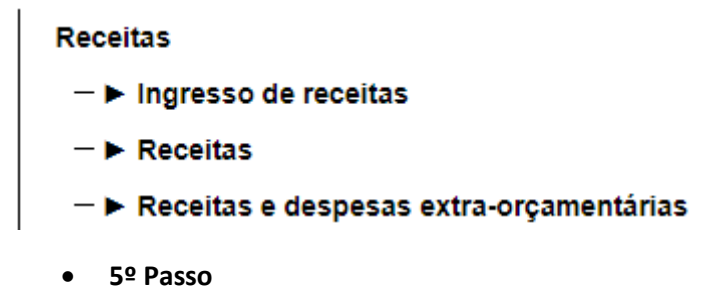

Selecione o período da consulta e Click em Consultar

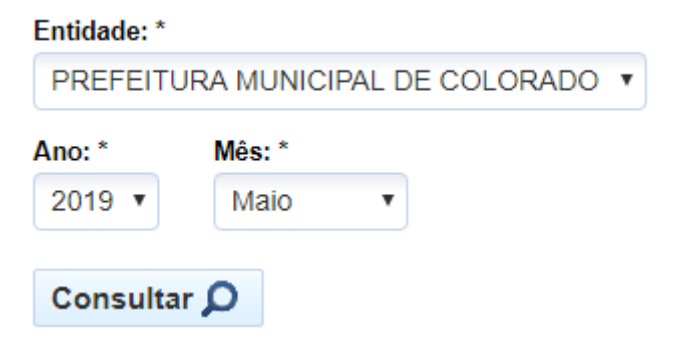

## • 6º Passo

Click no link Receitas para desdobrar a Rubrica até o nível desejado:

| Receitas referentes a Maio                                                                                                    |           | Imprimir 🖶 🛛 Exportar 🖄 |                                  |                  |               |               |  |  |  |  |  |
|----------------------------------------------------------------------------------------------------|-----------|-------------------------|----------------------------------|------------------|---------------|---------------|--|--|--|--|--|
| <ul> <li>Filtros utilizados para elaboração da consulta:</li> <li>Entidade: PREFEITURA MUNICIPAL DE COLORADO   Ano: 2019   Mês: Maio</li> </ul> |           |                         |                                  |                  |               |               |  |  |  |  |  |
| Total de receitas da Entidade:                                                                                                    |           |                         | R\$ 28.946.680,42                |                  |               |               |  |  |  |  |  |
| Rubrica                                                                                                    | Descrição | Valor orçado (R\$)      | Valor orçado<br>atualizado (R\$) | Arrecadado (R\$) |               | Realizado (%) |  |  |  |  |  |
| 4.0.0.0.0.00.0.0.00.00.00                                                                                                    | Receitas  | 72.013.596,00           | 72.041.101,00                    | 1.382.435,70     | 28.946.680,42 | 40,20         |  |  |  |  |  |

Exemplo:

Para consulta das Receitas referentes ao Programa Salário Educação, desdobre até a Rubrica - 4.1.7.1.8.05.1.1

| Receitas referentes a Maio de 2019                                 |               |                                                                                      |                    |                                  |                  | imir 🖶     | Exportar 🖻     |  |  |
|--------------------------------------------------------------------|---------------|--------------------------------------------------------------------------------------|--------------------|----------------------------------|------------------|------------|----------------|--|--|
| Filtros utilizados para elaboração da consulta:                    |               |                                                                                      |                    |                                  |                  |            |                |  |  |
| Entidade: PREFEITURA MUNICIPAL DE COLORADO   Ano: 2019   Mês: Maio |               |                                                                                      |                    |                                  |                  |            |                |  |  |
| Total de receitas da Entidade:                                     |               | PREFEITURA MUNICIPAL DE O                                                            |                    | R                                | \$ 28.946.680,42 |            |                |  |  |
| 🍉 Total de receitas da <u>Rubrica</u>                              |               | 4.0.0.0.0.00.0.0.00.00.00 - Rece                                                     |                    | R                                | \$ 28.946.680,42 |            |                |  |  |
| ഻ Total de receitas da <u>Rubrica</u>                              |               | 4.1.0.0.0.00.0.00.00.00 - Rece                                                       |                    | R                                | \$ 30.911.549,17 |            |                |  |  |
| ഻ Total de receitas da <u>Rubrica</u>                              |               | 4.1.7.0.0.00.0.00.00.00 - Trans                                                      | R                  | \$ 23.772.606,03                 |                  |            |                |  |  |
| ഻ Total de receitas da <u>Rubrica</u>                              |               | 4.1.7.1.0.00.0.0.00.00 - Transferência da União e de suas Entidades R\$ 12.231.488,0 |                    |                                  |                  |            |                |  |  |
| ഻ Total de receitas da <u>Rubrica</u>                              |               | 4.1.7.1.8.00.0.00.00 - Transferência da União - Específica E/M R\$ 12.231.488,0      |                    |                                  |                  |            |                |  |  |
| 🖖 Total de receitas da <u>Rubrica</u>                              |               | 4.1.7.1.8.05.0.00.00.00 - Trans                                                      | \$                 | R\$ 318.166,03                   |                  |            |                |  |  |
| ഻ Total de receitas da <u>Rubrica</u>                              |               | 4.1.7.1.8.05.1.0.00.00.00 - Transferência do Salário-Educação                        |                    |                                  |                  |            | R\$ 243.206,06 |  |  |
| Rubrica                                                            | Descrição     |                                                                                      | Valor orçado (R\$) | Valor orçado<br>atualizado (R\$) | Arreca           | dado (R\$) | Realizado (%)  |  |  |
|                                                                    |               |                                                                                      |                    |                                  | No mês           | Até o mês  |                |  |  |
| 4.1.7.1.8.05.1.1.00.00.00                                          | Transferência | do Salário-Educação - Principal                                                      | 614.780,00         | 614.780,00                       | 0,00             | 243.206,06 | 39,56          |  |  |

Segue abaixo código da Rubrica dos demais Programas:

- Rubrica: 4.1.7.1.8.05.3.1 Para consulta das Receitas referentes ao Programa Nacional Alimentação Escolar (PNAE).
- Rubrica: 4.1.7.1.8.05.4.1 Para consulta das Receitas referentes ao Programa Nacional de Apoio ao Transporte do Escolar (PNATE).
- Rubrica: 4.1.7.2.8.99.1.1 Para consulta das Receitas referentes ao Programa Estadual de Transporte Escolar.